# eCurtain利用マニュアル

HomeLink ver 5.3

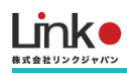

# eCurtain利用マニュアル

Ver.5.3

|    | 目次                      |    |
|----|-------------------------|----|
| 1. | . セットアップの前に             | 3  |
|    | ユーザー様にご用意いただくもの         | 3  |
|    | Wi-Fiルーターの設定を確認         |    |
|    | アプリをインストールする            | 4  |
|    | アカウントを登録する              | 5  |
| 2. | eCurtainを取り付ける・セットアップする | 6  |
|    | eCurtainをセットアップする       | 6  |
| 3. | 画面について                  | 9  |
|    | メイン画面について               | 9  |
|    | eCurtainのパネル画面について      |    |
| 4. | その他の機能(スマート機能)          | 11 |
|    | シーン機能                   |    |
|    | 連動機能                    |    |
|    | タイマー機能                  |    |
|    | 通知機能                    |    |
|    | GPS機能(連動・通知機能で設定)       |    |
| 5. | AIスピーカーを連携・設定する         |    |
|    | Amazon Alexaとの連携        |    |
|    | Google アシスタントとの連携       |    |
| 6. | QR-LINK(共有機能)           | 24 |
|    | QRコードの発行                |    |
|    | QRコードのスキャン              |    |
|    | QRコードの初期化               |    |
| 7. | よくある質問                  | 27 |
|    | Q. セットアップができない          |    |
|    | Q. 再設定したい(リセット方法)       |    |
|    | Q. 本製品のランプの状態を教えてください   |    |

## 1. セットアップの前に

## ユーザー様にご用意いただくもの

- ●常時接続できるWi-Fi環境(2.4GHz帯)
- ●スマートフォン (パソコンではご使用いただけません)

#### Wi-Fiルーターの設定を確認

以下の設定項目をご確認ください。

| 項目              | 設定        | 備考                         |
|-----------------|-----------|----------------------------|
| 2.4GHz带         | 有効        | セットアップ時のみ2.4GHzにする必要があります。 |
| パスワード(暗号化キー)    | 半角英数字のみ使用 | 32桁以上は対応していません             |
| 認証方式            | WPA/WPA2  | WEPには対応していません              |
| MACアドレスフィルタリング  | 無効        |                            |
| IPアドレス          | 自動割り当て    |                            |
| プライバシーセパレータ     | 無効        | ※をご確認ください                  |
| Wi-Fi暗号化強化(PMF) | 無効        | ※をご確認ください                  |

※プライバシーセパレータについて

ルーターのメーカーや機種により、[AP隔離] [SSIDセパレータ] [APアイソレーション] [ネットワーク分離]と表示の場合もあります。

有効になると、ルーターを介してスマホと本製品と通信できないため、無効にする必要があります。

※モバイルルーターをお使いの場合

Wi-Fi暗号化強化 (PMF)という項目がONになっている場合は、OFFにご変更ください。

目次に戻る

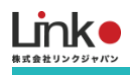

## アプリをインストールする

以下のQRコードを読み込むか、ストアにて「HomeLink」と検索し、「HomeLink(ホームリンク)」アプリ(無料) をインストールしてください。

15:49

all docomo 😤

@ **U** 50% **I** 

[iOS]

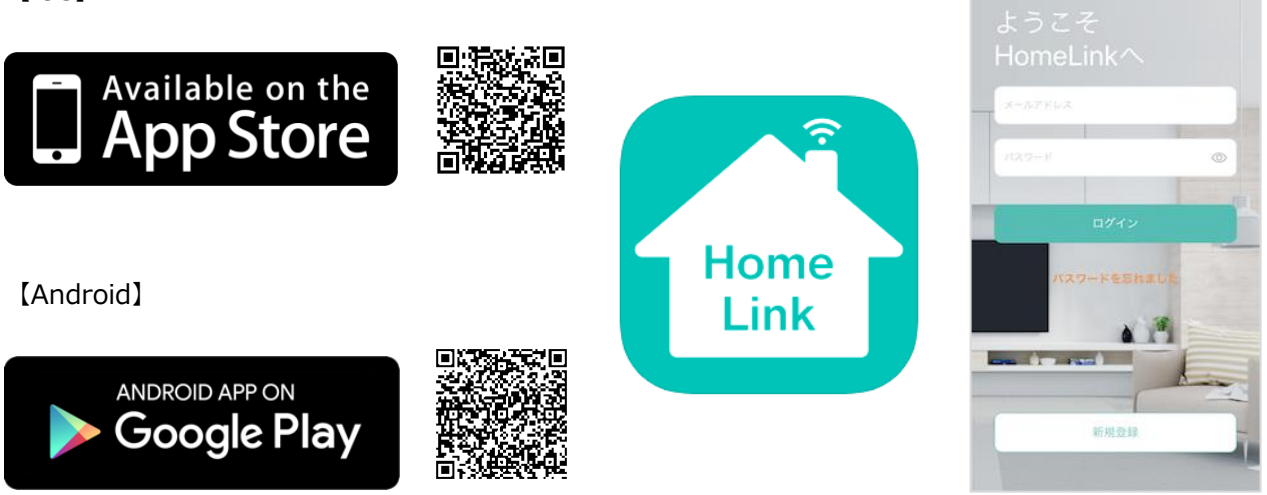

※iOS11.0、Android7.0以上をサポートしています。※位置情報をONにしてください。

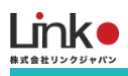

## アカウントを登録する

#### アプリを起動し、以下の手順よりアカウント登録を行ってください。

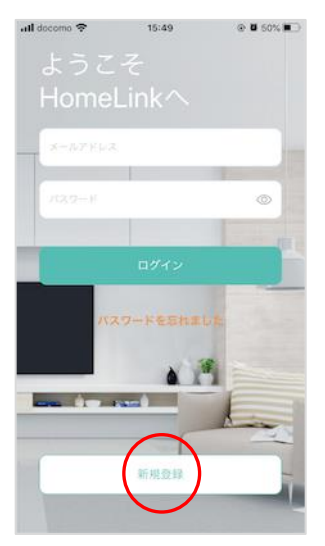

アプリを起動し「新規登録を」 タップします。

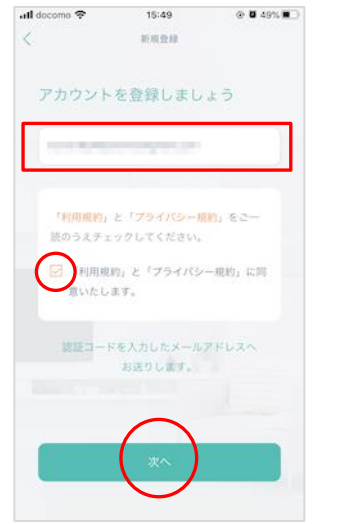

メールアドレスを入力して利用 規約をご確認のうえ「チェッ ク」をし「次へ」をタップしま す。

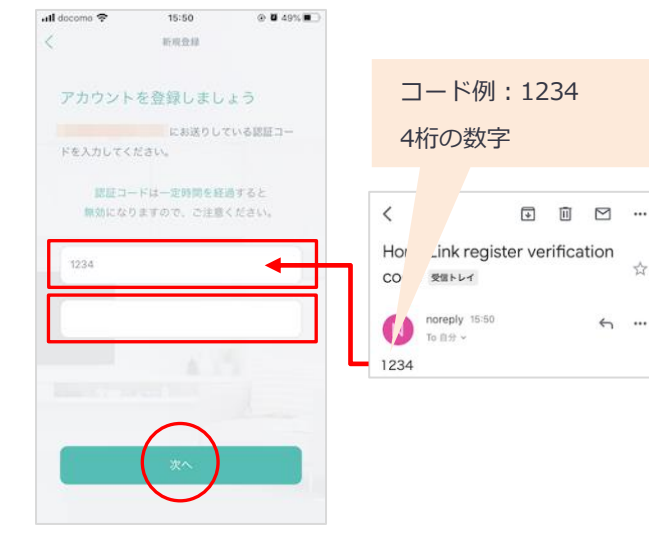

メールアドレスに届いた認証コ ードを入力して任意のパスワー ド(8桁以上)を入力し「次 へ」をタップします。

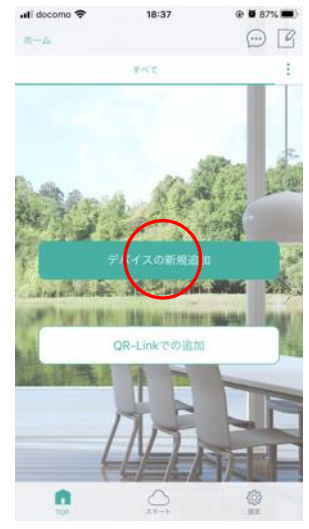

「デバイスの新規追加」をタッ プします。

続いて機器のセットアップを行 います。

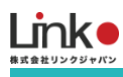

## 2. eCurtainを取り付ける・セットアップする

eCurtainの取り付け方法は以下の動画をご参照ください。

https://youtu.be/OglFAGPUaq0

## eCurtainをセットアップする

#### スマートフォンを部屋のWi-Fi(2.4GHz帯)に接続してセットアップを行ってください。

※5GHz帯は機器のセットアップができません。

#### セットアップ動画 https://youtu.be/0wP98ElV9M4

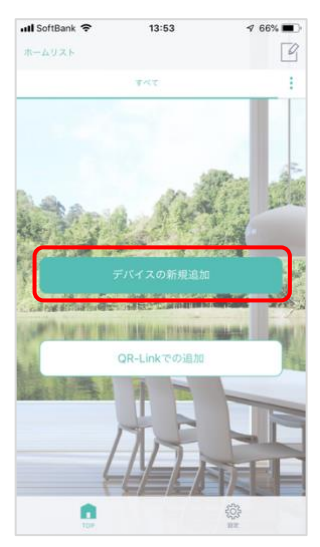

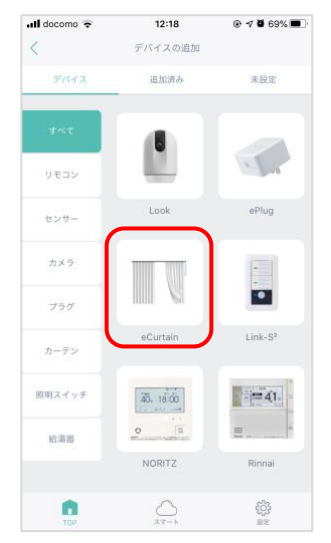

「デバイスの新規追加」をタッ プします。

「eCurtain」を選択します。

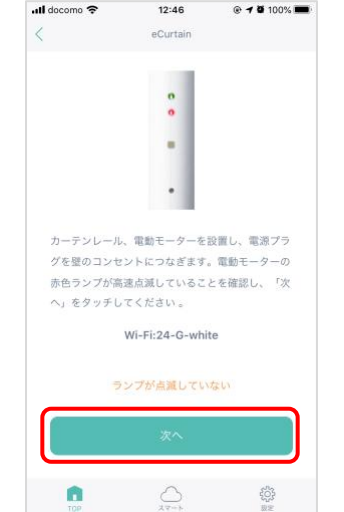

ランプが0.3秒間隔に高速点滅 していることを確認して「次 へ」をタップします。

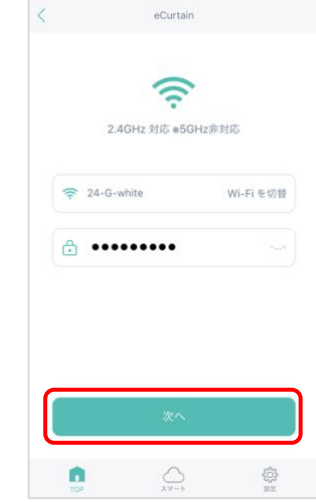

12:46

@ 1 0 100%

ull docomo 🗢

Wi-Fiが自動入力されているこ とを確認してWi-Fiパスワード を入力し、「次へ」をタップし ます。

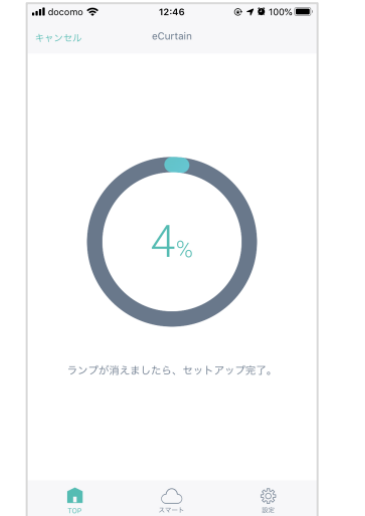

セットアップが始まります。 (10~30秒かかります)

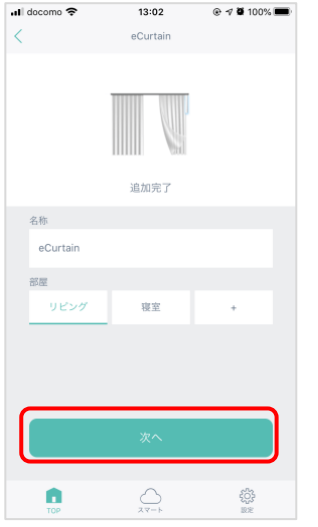

追加完了したら、お好みの名称 を入力して部屋を選択し、「次 へ」をタップします。

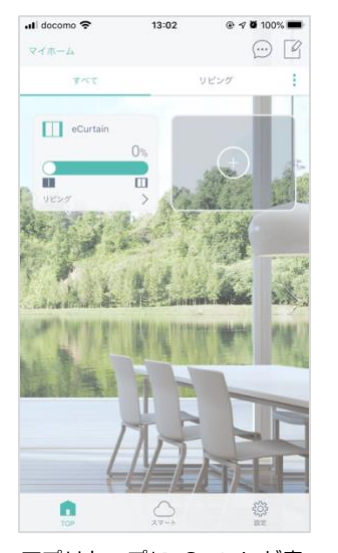

アプリトップにeCurtainが表 示され、登録完了です。

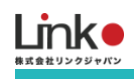

## セットアップ失敗時に本体のランプが消灯している場合

セットアップに失敗時、本体のランプが消灯している場合は、セットアップが完了している可能性があります。 以下の手順でセットアップを完了することが可能です。

- ① 「ランプが消えました」をタップします
- ② "未設定"タプに本製品が表示している場合、タップし追加します

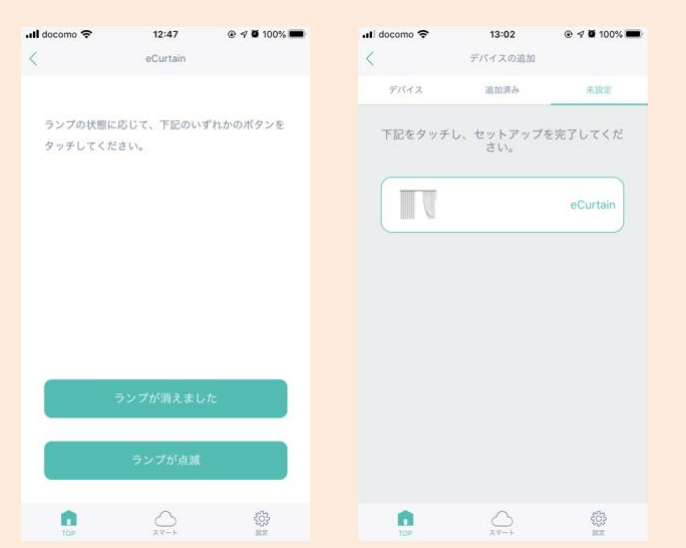

※上記の手順で表示されない場合は、本製品の電源を抜き差し、アプリをマルチタスク画面より閉じ再起動、Wi-Fiル ーターを再起動して、再度 " 未設定 " タブよりご確認ください。

## セットアップ失敗時に本体のランプが点滅している場合

「Q. セットアップができない」をご参照ください。

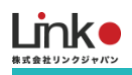

#### 機器を追加する場合は、「デバイスの追加」より追加を行ってください。

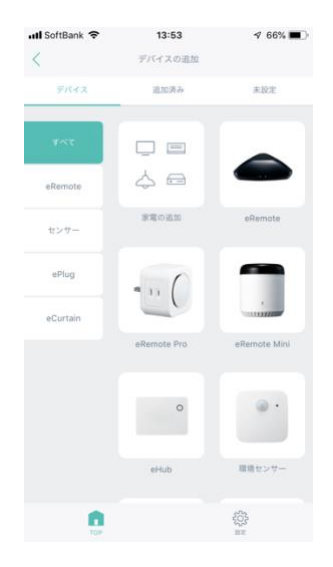

なお、交換の場合は、下記のように旧機器を削除してから再設定を行ってください。 ※画像はeRemoteですが、eCurtainにおいても手順は同じです。

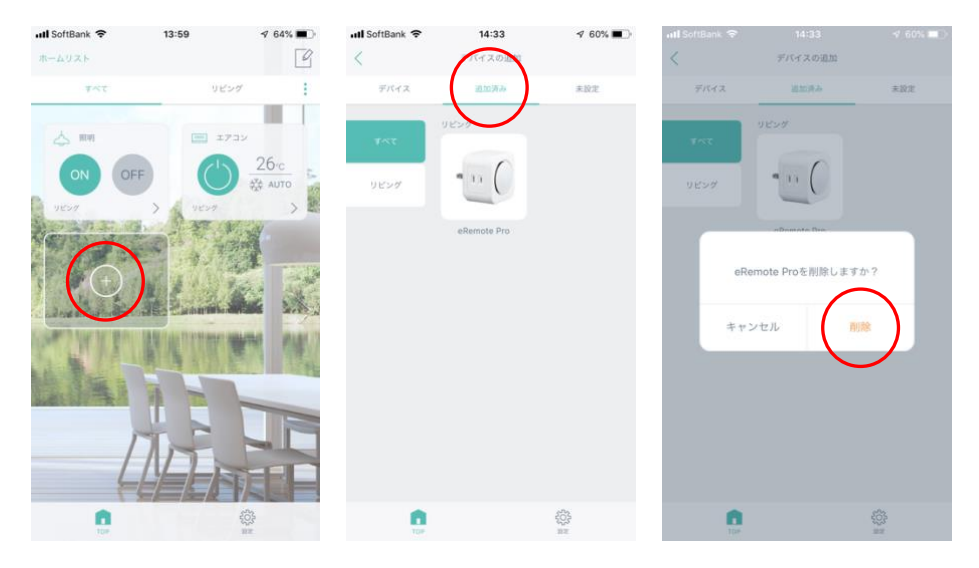

## 3. 画面について

## メイン画面について

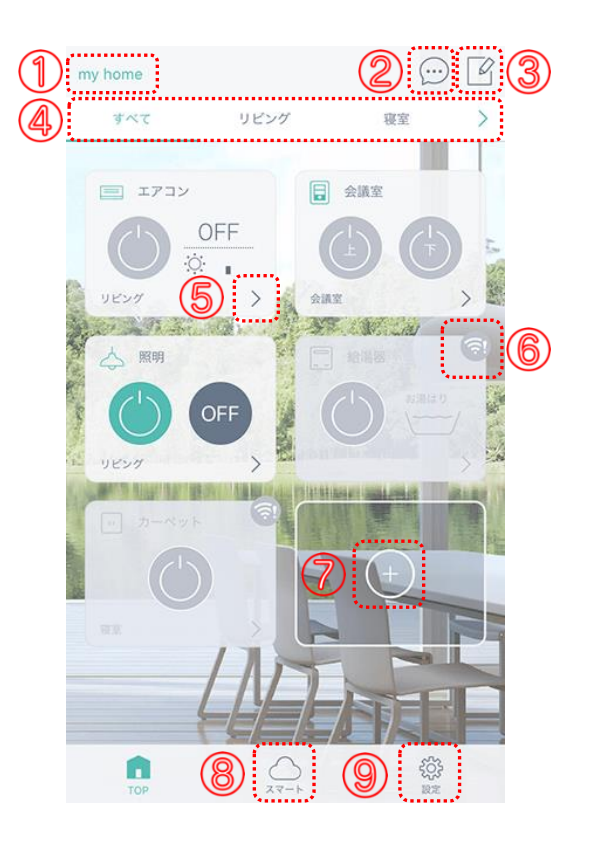

- ① ホーム……… [ホーム管理]でホームの変更・削除ができます。
- ② 通知 ……… 通知履歴を確認できます。
  ※通知は、センサーが必要です(GPSはセンサーがなくとも通知が可能)
- ③ 編集 .....リモコンパネルを削除できます。
- ④ 部屋 ………… 部屋がタブで表示されます。[:]で部屋の追加・編集・削除できます。
- ⑤ パネル.......[>]をタップしてリモコンパネルを表示します。
- ⑥ オフライン...デバイスがオフライン(操作不可)の場合、表示されます。
- ⑦ 追加 …………[+]をタップしてデバイスの追加や削除、家電の登録や追加ができます。
- ⑧ スマート.....シーン、連動、タイマー、通知、ホームセキュリティ機能はこちらから設定します。
  ※通知、ホームセキュリティ機能は、センサーが必要です(GPSはセンサーがなくとも通知が可能)
- ⑨ 設定 .....アカウントの確認、アプリ情報の確認、ログアウトができます。

#### 目次に戻る

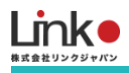

## eCurtainのパネル画面について

[ 「 ] 編集アイコン … パネル削除、名称や設置部屋が変更できます。 ※スキャンしたホームにて、すでに登録されているパネルは編集・削除ができません。

[ ] タイマーアイコン … タイマーを設定します。タイマーの設定は「タイマー機能」をご参照ください。

バーにある「O」をスライドさせると開閉ができます。「>」をタップすると詳細画面へ移動します。 詳細画面では、「タイマー設定」・「スライドバー」・「停止」・「開」・「閉」ができます。

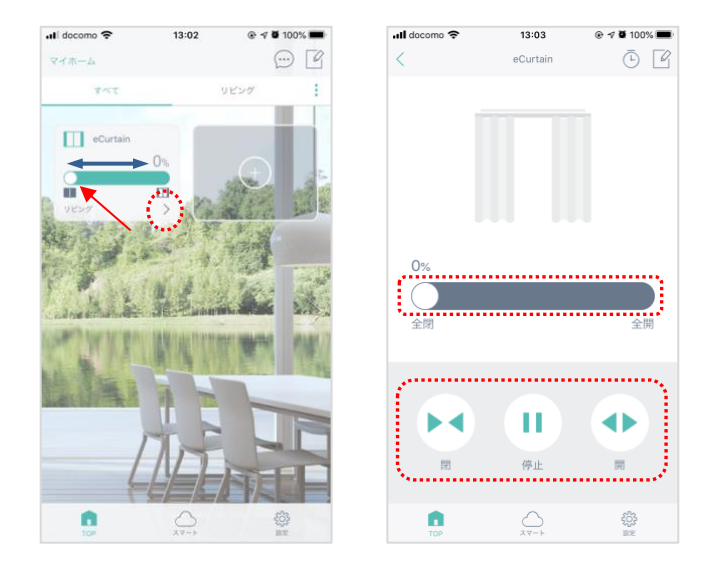

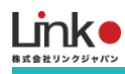

# 4. その他の機能(スマート機能)

## シーン機能

アプリからワンタップで複数の家電の操作を行います。

テンプレートとして「おはよう」「おやすみ」「いってきます」「ただいま」があります。

例 シーン:おはよう

一括操作する家電:テレビ電源ON、エアコンON、照明ON

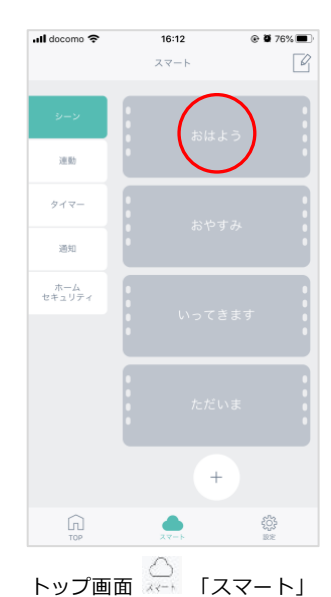

 $\rightarrow$   $[ \rightarrow ) ] \rightarrow$   $[ \beta ]$ 

をタップします。

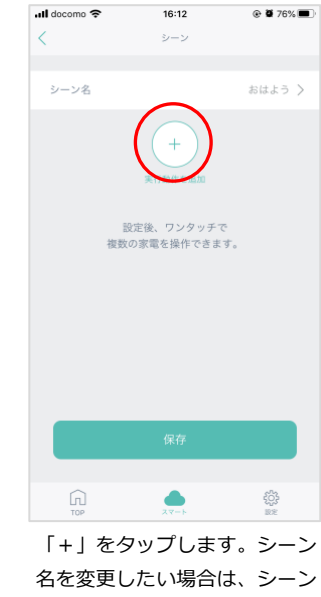

名をタップします。

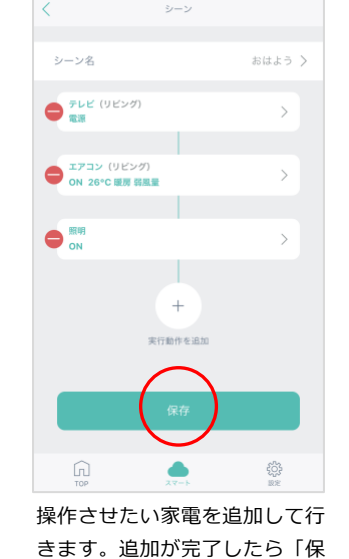

存」をタップします。

16:13

@ Ø 76% 🔳

ull docomo 奈

| 📶 docomo 奈    | 16:13                  | @ 🛱 76% 🔳   |
|---------------|------------------------|-------------|
|               | スマート                   | C           |
| シーン           | おはよ                    | ō           |
| 連動            |                        | >           |
| タイマー          | おやす                    |             |
| 通知            |                        |             |
| ホーム<br>セキュリティ | • いってき                 | ≢ ₫         |
|               |                        |             |
|               | •<br>• • • • • • • • • |             |
|               | • 1272.00              | тата I<br>I |
|               | +                      |             |
| TOP           |                        | 403<br>1000 |

ボタンの色がグレーから変化す れば、設定完了です。タップを して正常に操作できるか確認し ます。

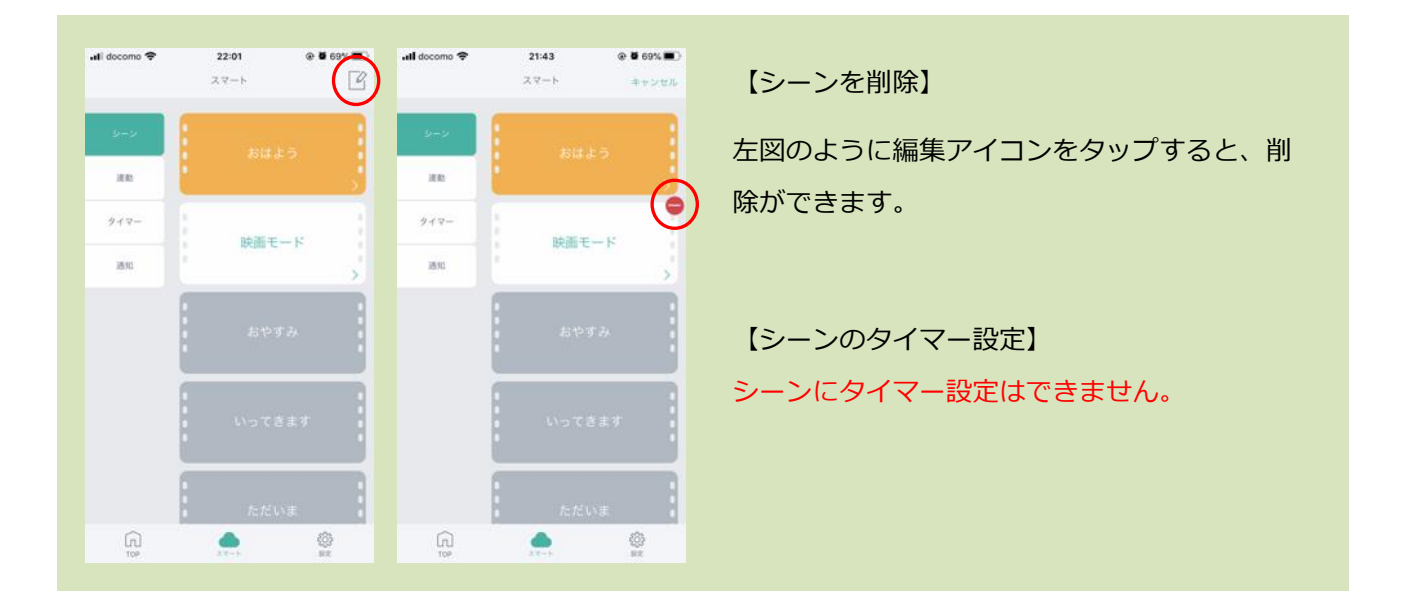

目次に戻る

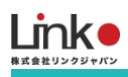

| ali docomo 🗢 | <b>22:01</b><br>スマート | * <b>6</b> 69% <b>B</b> ) | util docomo ≑<br><        | <b>21:41</b><br>シーン | @ <b>6</b> 69% <b>8</b> 0<br>977 | 【シーンを編集】                                |
|--------------|----------------------|---------------------------|---------------------------|---------------------|----------------------------------|-----------------------------------------|
| 9+9<br>38    |                      |                           | シーン名<br>● ポレビ (リビン        | 9)                  | 8425 >                           | スマート画面の編集したいシーンの[>]をタ                   |
| 949-<br>200  | 映画モ                  | - 14                      | טערעב (9ע<br>סא 28°C ערעב | (ング)<br>R (11)      | >                                | ップすると編集が可能です。                           |
|              | おやす                  | <i>"</i>                  | ● <sup>■</sup> (98>9      | +                   | >                                | [ + ] タップするごとに動作を追加<br>[ > ] 登録してる動作の編集 |
|              |                      | 127                       |                           | <b>第73875年833</b> 0 |                                  |                                         |
|              |                      | NE I                      |                           |                     |                                  | [保存]シーンを保存                              |
| Cr. Top      | A.4-6                | ©<br>se                   | CT P                      |                     | ()<br>BE                         |                                         |

#### 連動機能

連動機能とは、GPSやあらかじめ設定した室温や湿度のとおりに、室内の環境を自動でコントロールします。 起動条件と実行動作の対応デバイスは以下となります。

起動条件デバイス:GPS、eRemote 5、環境センサー、開閉センサー

実行動作デバイス:eRemoteシリーズ、ePlug、eCurtain

例:室内温度が20度に下がったら、エアコンの暖房をON

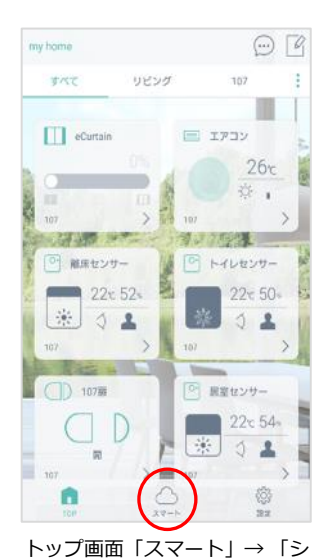

-ン」→「おはよう」をタップ

します。

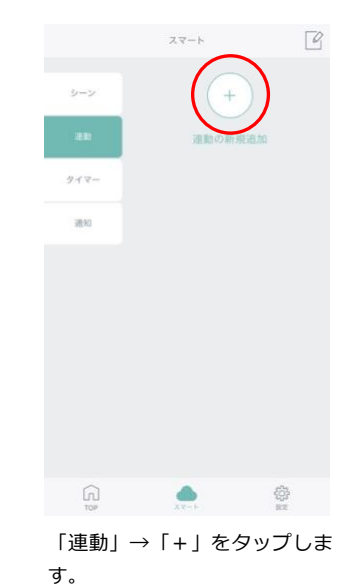

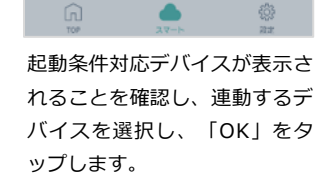

条件設定

センサーを選択

居室センサー(107)

トイレセンサー(107)

離床センサー(107)

キャンセル

107扉(107)

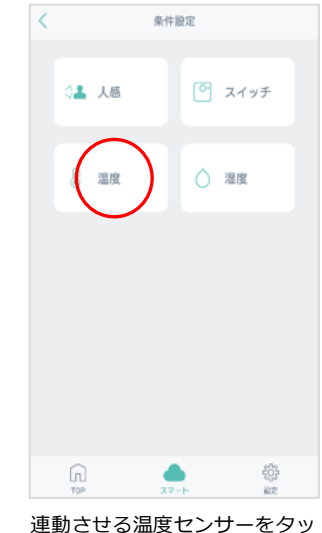

連動させる温度センサーをタッ プします。

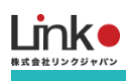

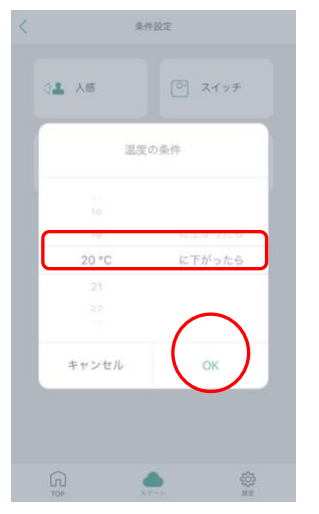

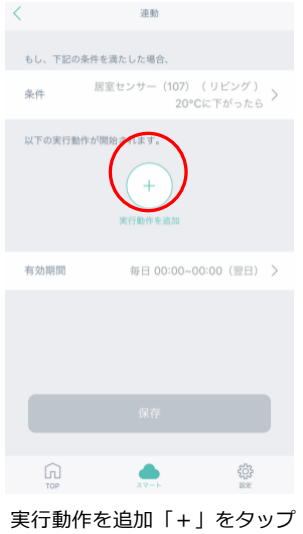

条件を設定し、「OK」をタッ プします。

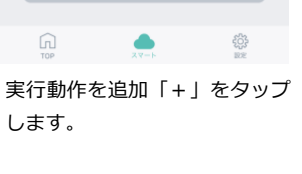

TQ.

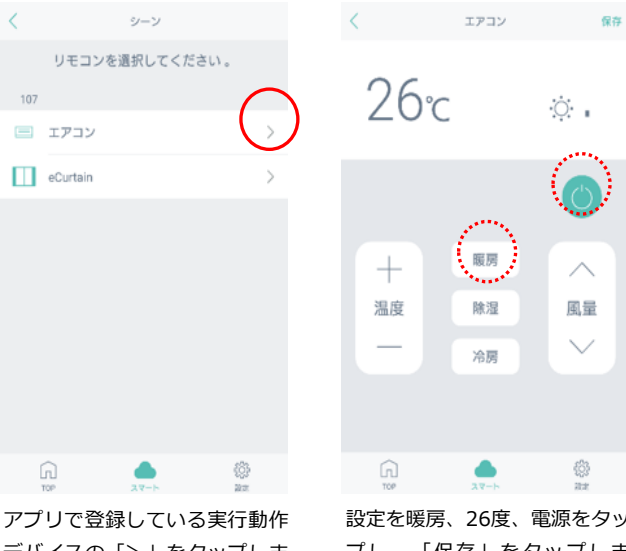

デバイスの「>」をタップしま す。

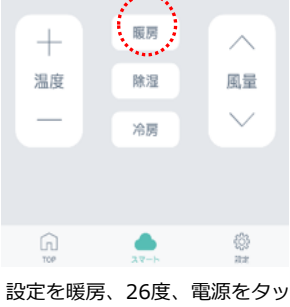

Ó.

プし、「保存」をタップしま す。

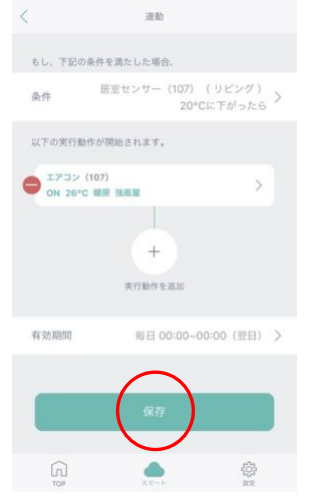

条件、動作を確認し問題なけれ ば「保存」をタップします。

※有効期限を指定する場合は、 有効期限の「>」をタップしま す。

# 917-通知 +

設定した連動が表示されます。 [ 【 ] で設定した連動のON/ OFFが可能です。

۲

## 便利な使い方

スイッチを連動し、有効期限と実行動作を以下にすること で時間により使い分けができます。

外出時: 「7:00 - 10:00」にスイッチを押すとすべての 家 電 を OFF

帰宅時: 「17:00 - 19:00」にスイッチを押すとすべての 家 電 を ON

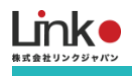

## タイマー機能

各リモコンまたはスマートからタイマーを設定できます。 例としてエアコン(モード:暖房、風量:強、設定温度:25度)を平日7時に設定します。

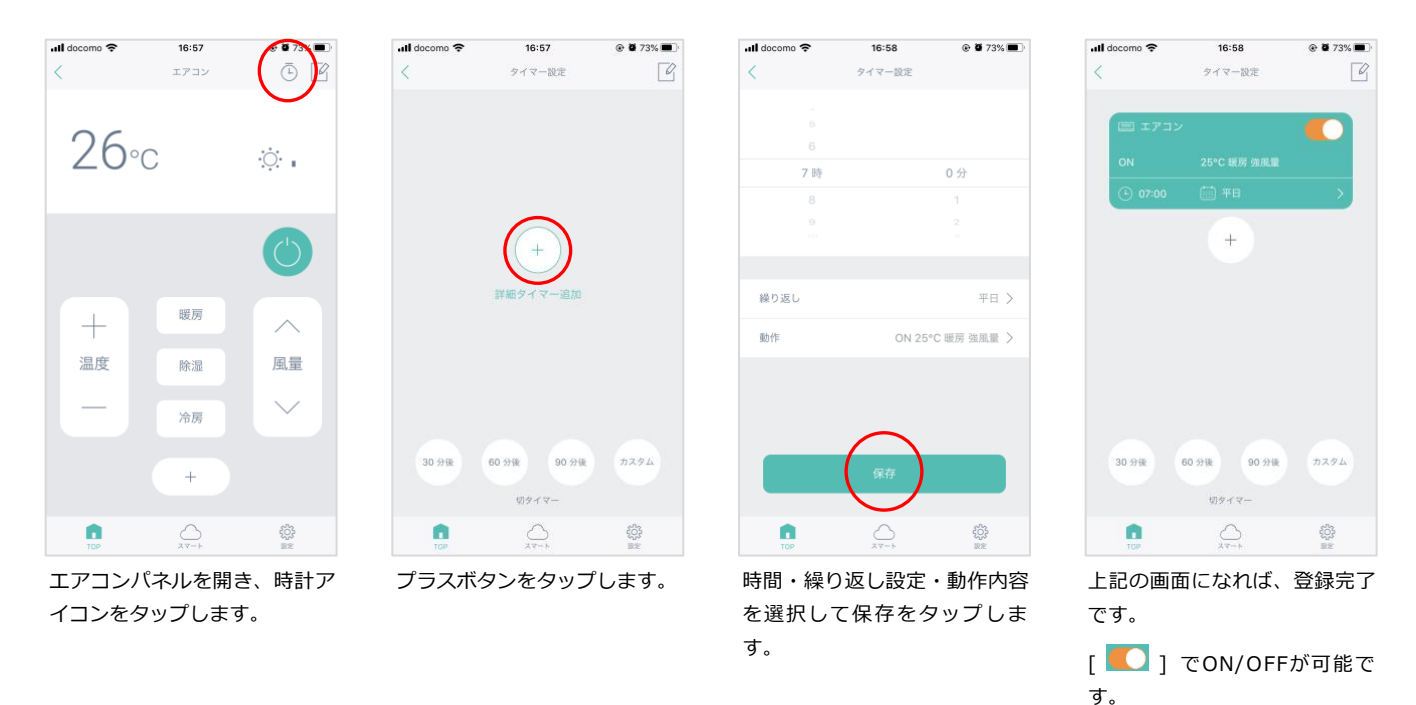

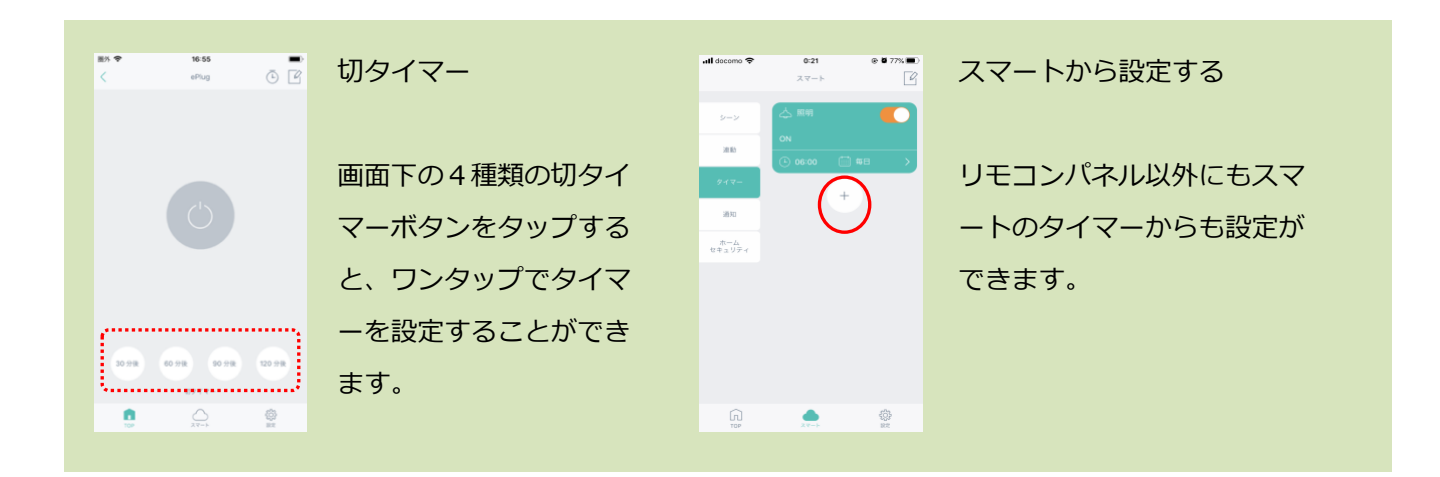

## 通知機能

通知機能を設定することで、設定した条件をスマホに通知することができます。 通知可能な条件: GPS、eRemote 5(温湿度)、環境センサー(室温度・人感・スイッチ)、開閉センサー

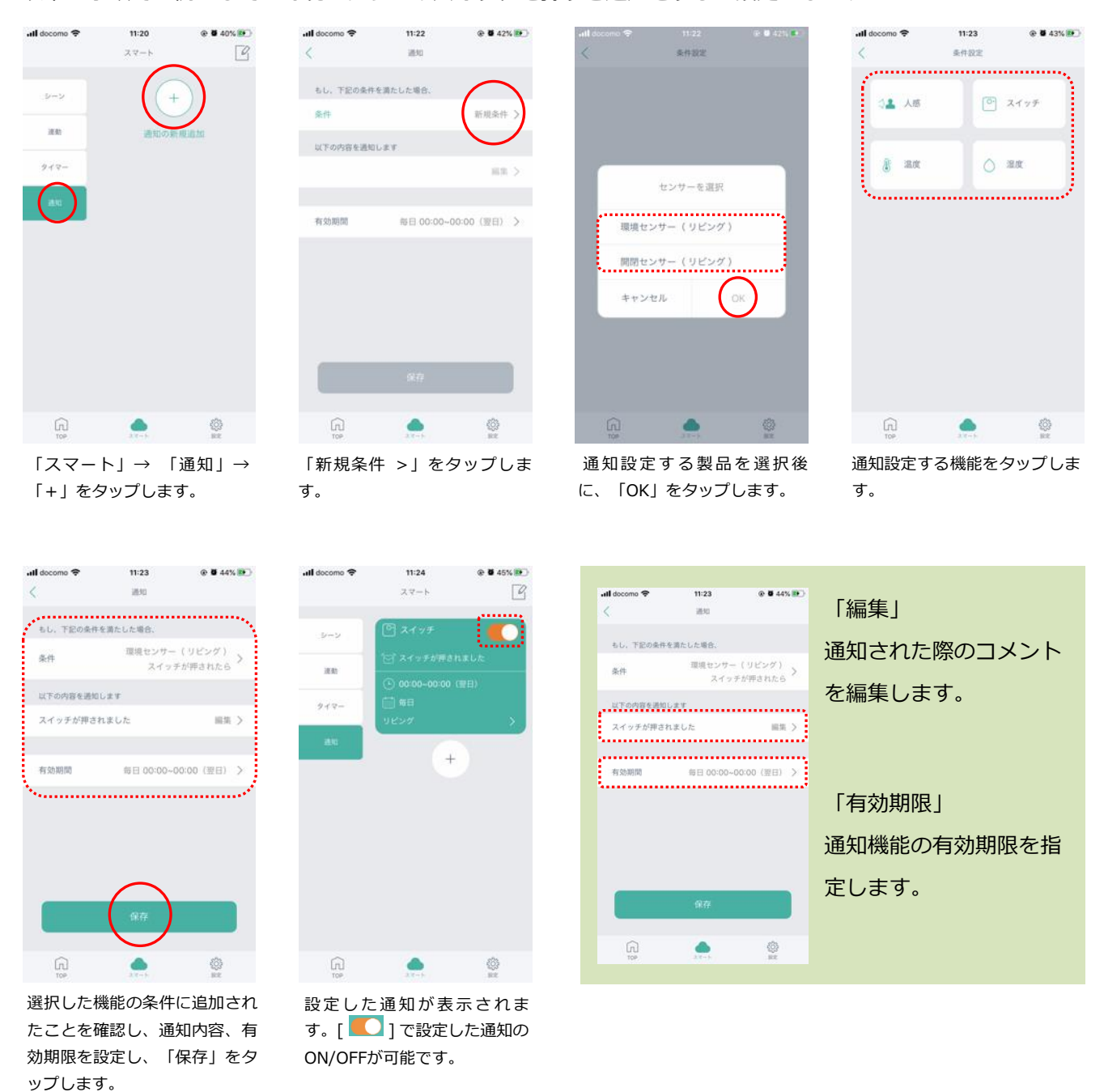

#### 以下の手順では例として 環境センサーのスイッチを押すと通知をする 設定をします。

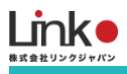

#### GPS機能(連動・通知機能で設定)

GPS機能とは、あらかじめ設定した距離からの入出により、室内の環境を自動でコントロールや通知します。 以下の手順では例として 地図上で指定した範囲に近づいたら照明をONにする という設定をします。

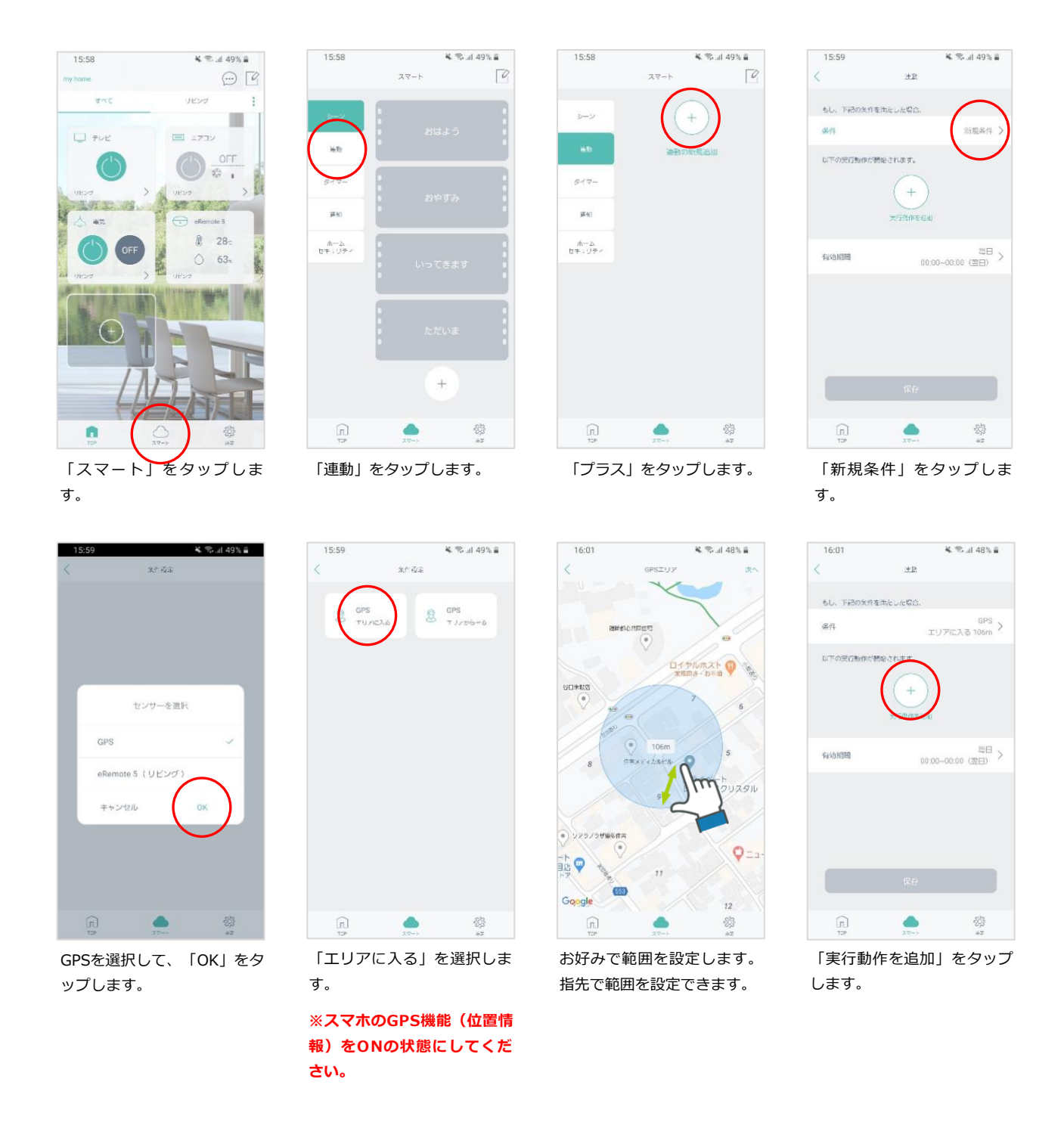

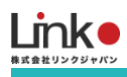

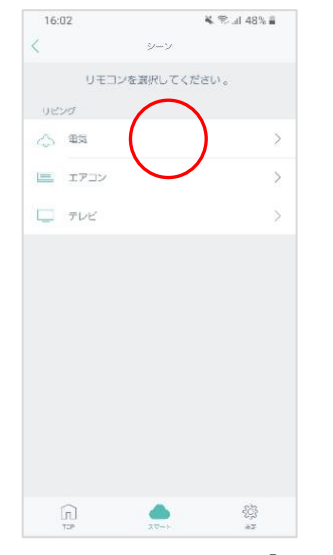

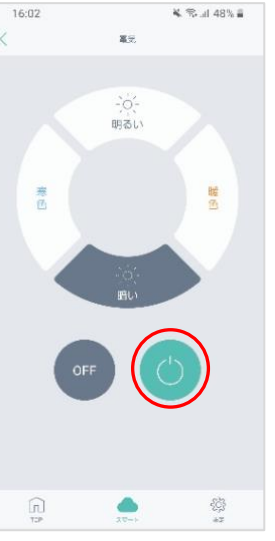

GPSにチェックを入れて「O K」をタップします。

いたい 「電源ON」のボタンを選択します。

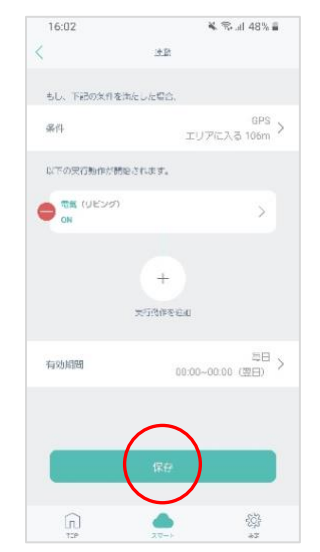

設定内容に間違いないか確認 をして、「保存」をタップし ます。

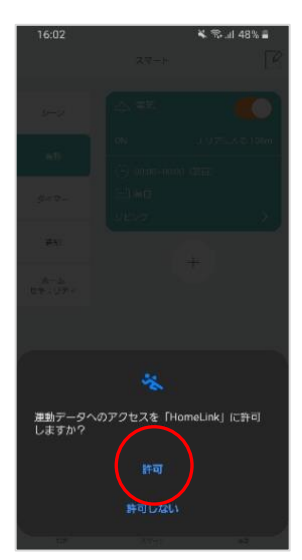

上記の画面が出た場合は、許 可をタップしてください。

以上で連動設定は完了です。

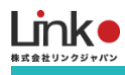

# 5. AIスピーカーを連携・設定する

HomeLinkは、Amazon AlexaとGoogle アシスタントに対応しています。

## 連携前の確認事項

● 事前に連携させたいスマートスピーカー、スマートスピーカーアプリの初期設定を完了してください。

## Amazon Alexaとの連携

## Alexaでサポートしている音声操作

| アレクサでできる操作     |            |               |                                                                   |                                                         |  |  |
|----------------|------------|---------------|-------------------------------------------------------------------|---------------------------------------------------------|--|--|
| 家電             | アイコン       | できること         | 発話                                                                | 備考                                                      |  |  |
| 昭田             | $\Diamond$ | 電源on/off      | 「照明をつけて(消して)」                                                     | HomeLinkで「照明」という名前を任意の名前<br>に変えれば<br>「〇〇つけて/消してで操作可能です」 |  |  |
|                |            | 明るさ切り替え       | 「照明を明るくして(暗くして)」                                                  | 調光機能に対応した照明器具に限ります                                      |  |  |
|                |            | 電源on/off      | 「テレビをつけて(消して)」                                                    | HomeLinkでテレビの名前を変えれば<br>任意の名前で操作可能です。                   |  |  |
| *              |            | チャンネル切り替え     | 「チャンネルを変えて」<br>「チャンネルを3にして」                                       |                                                         |  |  |
| テレビ            |            | ボリューム操作       | 「ポリュームを下げて(上げて)」<br>「ポリュームを5下げて(上げて)」<br>「テレビをミュートにして(ミュートを解除して)」 |                                                         |  |  |
|                |            | AV操作          | 「テレビを再生して(一時停止して)」<br>「テレビで早送りして(早戻しして)」<br>「テレビで次(前)」            | 事前にHomeLinkのテレビ設定でリモコン設定<br>が必要です                       |  |  |
|                |            | 電源on/off      | 「エアコンをつけて(消して)」                                                   | HomeLinkでエアコンの名前を変えれば任意の<br>名前で操作可能です。                  |  |  |
|                |            | モード切り替え       | 「エアコンを暖房にして(冷房にして)」                                               |                                                         |  |  |
| エアコン           |            | 温度切り替え        | 「エアコンを21℃にして」<br>「エアコンの温度を下げて(上げて)」<br>「エアコンを3℃上げて」               |                                                         |  |  |
|                |            | 現在の設定確認       | 「エアコンのモードは何?」<br>「エアコンの設定温度は何?」                                   |                                                         |  |  |
| その他 分子 電       |            | 電源on/off      | 「〇〇をつけて(消して)」                                                     | 上記以外の家電を登録する際にご利用くださ<br>い。                              |  |  |
| ePlug 電源on/off |            | 「〇〇をつけて(消して)」 | HomeLinkでePlugの名前を変えれば<br>任意の名前で操作可能です。                           |                                                         |  |  |
| eCurtain       |            | カーテン開け/閉め     | 「カーテンを開けて(閉めて)」<br>「カーテンを半分開けて(〇〇パーセント開けて)」                       | HomeLinkでeCurtainの名前を「カーテン」<br>に変更してください。               |  |  |

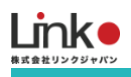

## Alexaと連携する

以下の手順よりAlexaとの連携を行ってください。

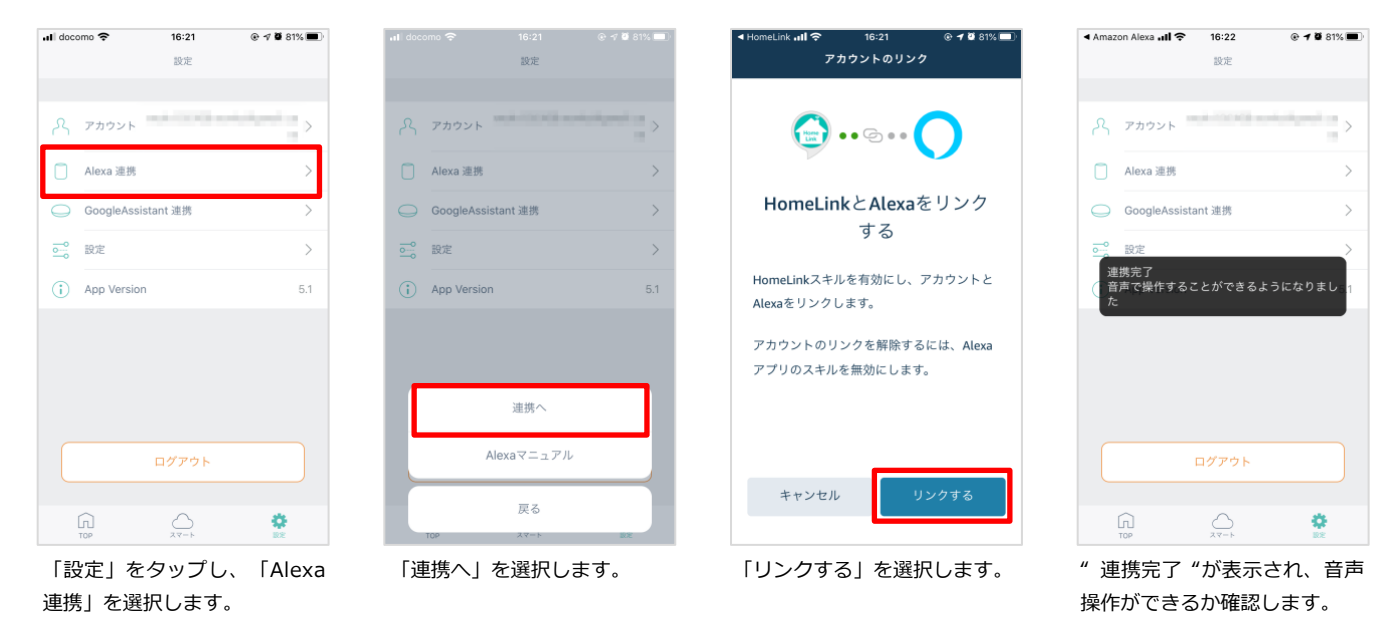

以上で設定完了です。

## Alexaアプリからの検出デバイスを確認する方法

Alexaアプリ「デバイス」→「すべてのデバイス」より検出したデバイスを確認できます。

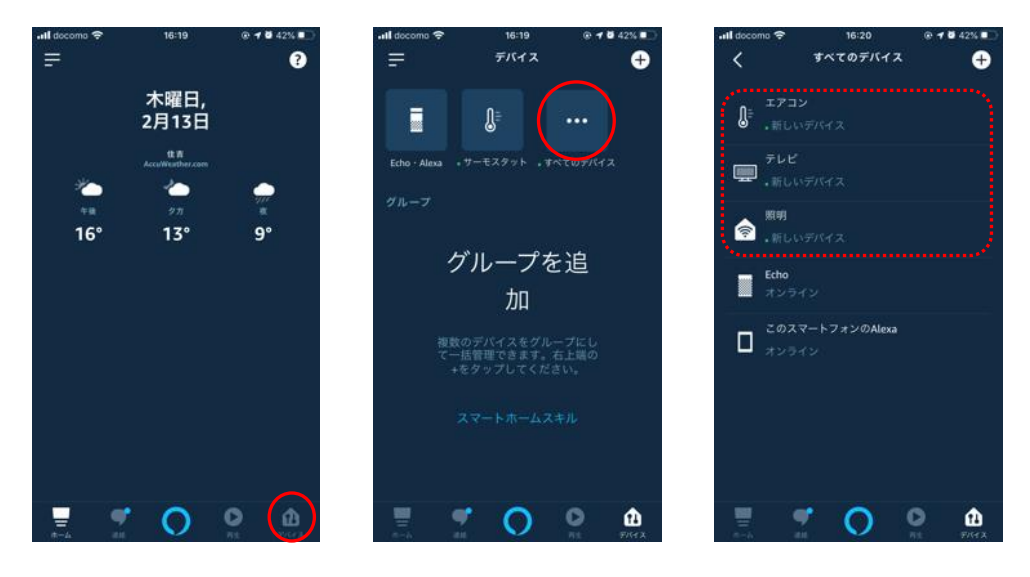

## HomeLinkアプリで新たに追加した家電をAlexaで連携する

Alexa搭載スマートスピーカーに向かって、「アレクサ、デバイスを探して」と話しかけてください。 検出が開始され、追加した家電(デバイス)がAlexaアプリに表示されます。

目次に戻る

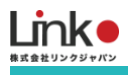

## スキルを無効にする

HomeLinkアプリから操作できAlexaから操作できない場合は、スキルを無効にして再度有効にすると改善される場合もあります。

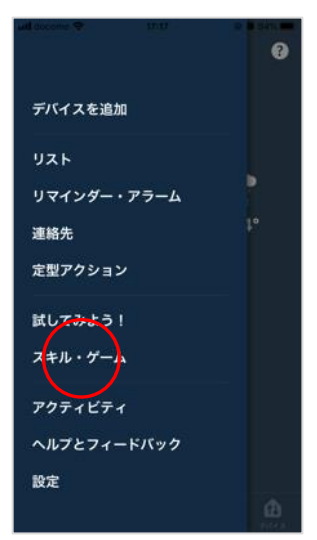

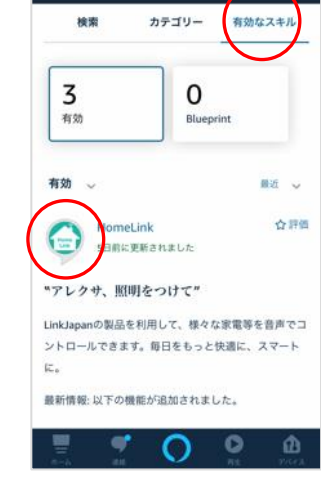

17:42

=

@ # 0 94%

Q

「デバイス」アイコン → 「スキル・ゲーム」をタップし ます。 「有効なスキル」→「HomeLi nk」を選択します。

※有効なスキルにHomeLinkが 表示されていない場合は、スキ ルが有効になっていません。

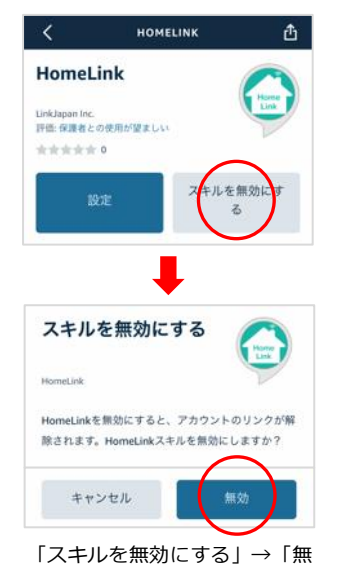

効」をタップします。

43

HOMELINK

HomeLink

a - 6 94%

₫

無効になると「有効にして使用 する」に変わります。

再び有効にしたい場合は「有効 にして使用する」をタップしま す。

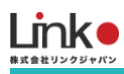

## Google アシスタントとの連携

連携前に以下をご確認ください。

- Google Homeは使用できる状態にしてください。
- HomeLinkにて家電の登録を行ってください。

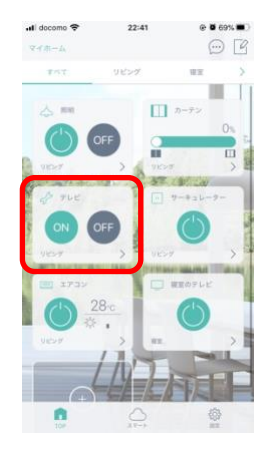

Google アシスタントはテレビに対応していません。

テレビを音声操作する場合は、音声操作用にその他パネルのONとOFFボタンに電源ONとOFF を学習し、名称は「テレビ」とし登録を行ってください。 HomeLinkで操作するテレビの名称は「テレビ」以外を推奨しています。

## Google アシスタントでサポートしている音声操作

|                  | Google Homeでできること |             |                                                     |                                                       |  |  |  |
|------------------|-------------------|-------------|-----------------------------------------------------|-------------------------------------------------------|--|--|--|
| 家電 アイコン できること 発話 |                   | 発話          | 備考                                                  |                                                       |  |  |  |
| 照明               | $\checkmark$      | 電源操作        | 「照明をつけて(消して)」                                       | HomeLinkで照明という名前を任意の名<br>前に変えれば<br>「〇〇つけて/消してで操作可能です」 |  |  |  |
|                  |                   | 電源(モード指定なし) | 「エアコンをつけて(消して)」                                     | HomeLinkでエアコンの名前を変えれば<br>任意の名前で操作可能です。                |  |  |  |
| エアコン             |                   | 電源(モード指定あり) | 「暖房をつけて(冷房をつけて)」                                    |                                                       |  |  |  |
|                  |                   | 温度切り替え      | 「エアコンを21℃にして」<br>「エアコンの温度を下げて(上げて)」<br>「エアコンを3℃上げて」 |                                                       |  |  |  |
| その他              | S                 | 電源操作        | 「〇〇をつけて(消して)」                                       | 上記以外の家電を登録する際にご利用く<br>ださい。                            |  |  |  |
| ePlug            | a La              | 電源操作        | 「〇〇をつけて(消して)」                                       | HomeLinkでePlugの名前を変えれば<br>任意の名前で操作可能です。               |  |  |  |
| eCurtain         |                   | カーテン開け/閉め   | 「カーテンを開けて(閉めて)」<br>「カーテンを半分開けて(〇〇パーセント開けて)」         | HomeLinkでeCurtainの名前を「カーテ<br>ン」に変更してください。             |  |  |  |

※Googleが提供する標準機能を採用。発話方法についてはGoogleに準拠します。

※テレビやその他の家電は、その他パネルに登録することで音声操作できます。

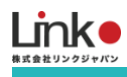

## Google アシスタントと連携する

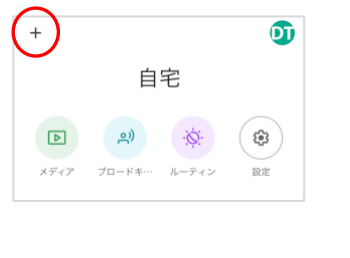

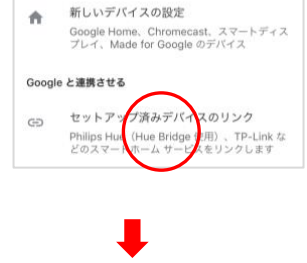

新しいデバイス

× homelink

HomeLink

と入力します。

新たに追加

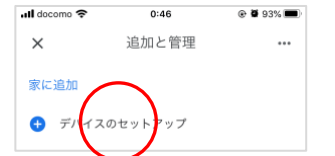

Google Homeアプリを起動し、 [+]をタップして[デバイスのセ ットアップ]を選択します。

「セットアップ済みデバイスの リンク」を選択し、虫眼鏡アイ コンをタップし「HomeLink」

Q

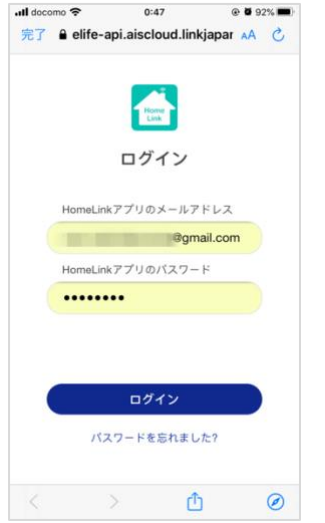

HomeLinkで登録したメールア ドレスとパスワードを入力し、 「ログイン」をタップします。

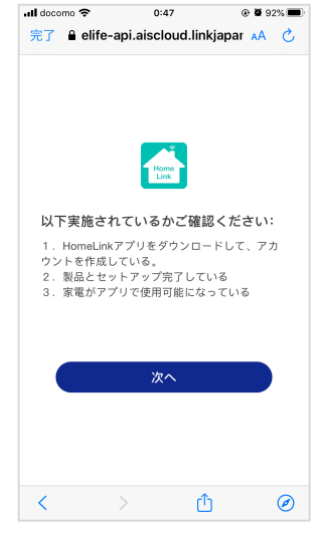

確認事項1~3を確認し、問題 ない場合は、「次へ」をタップ します。

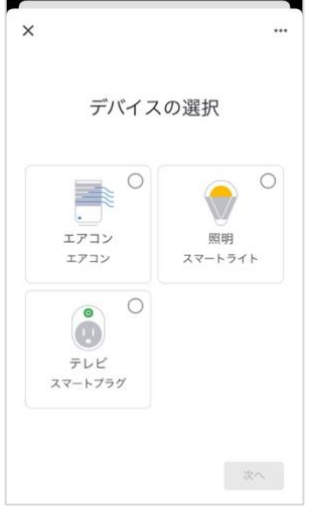

部屋を設定し、「次へ」をタッ プします。

※「×」をタップすると部屋の 設定をスキップできます。 Q Þ <u>م</u>) 8 ブロードキー・サーモスター 照明 メディア (3) ·Ø: ルーティン 設定 リビング 3台のデバイス - 1 エアコン 照明 オフ オン 0 0 テレビ オフ オン J E

アプリトップ画面に表示される と設定完了です。

音声操作できるか試してくださ い。

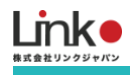

## ルーティンを設定する

Googleアシスタントのルーティン機能を使って、自然な対話に近づけたり、ワンフレーズで複数の家電を操作することができます。

例として「ただいま」で、[照明ON]→[テレビON]→[エアコンON]を一括で操作できる設定をします。

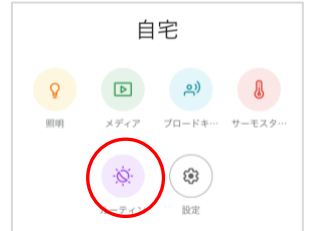

| ß                     | リビンクルーム<br>1台のデバイス |    |
|-----------------------|--------------------|----|
| ルーティンの<br>Google Home | 再生:                | 編集 |
| Bedtime               | $\frown$           |    |

Homeアプリの「ルーティン」 を選択し、「ルーティンを管 理」をタップします。

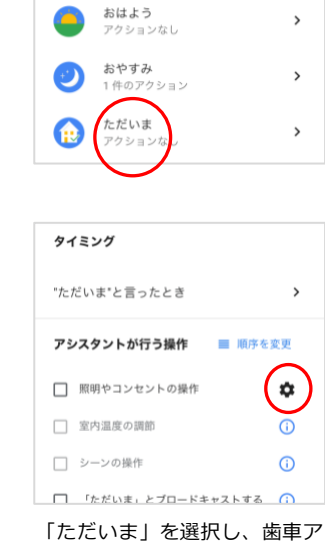

イコンをタップします。

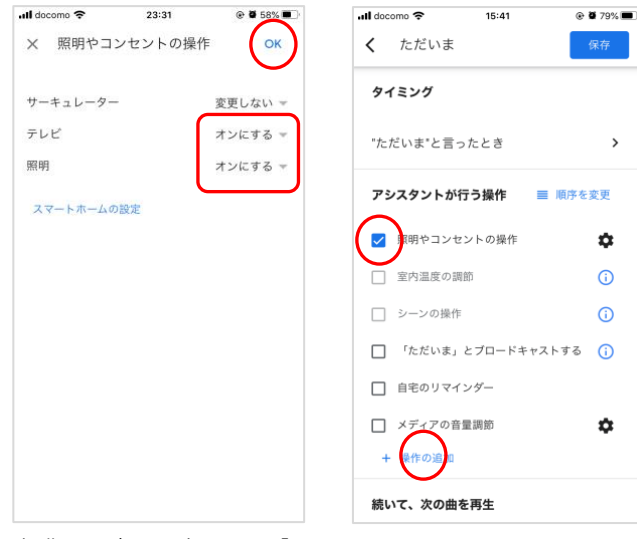

操作する家電を変更し、「O K」をタップします。

チェックを入れ、次に「+操作 の追加」をタップします。

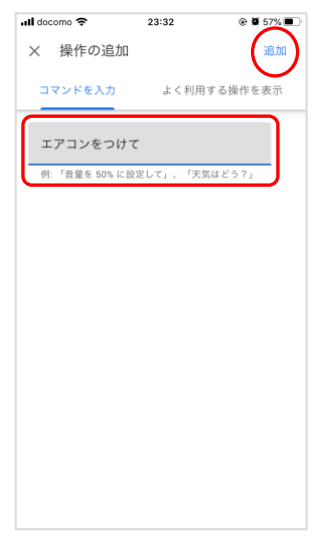

操作する発話を入力し、「追 加」をタップします。(複数の 追加が可能)

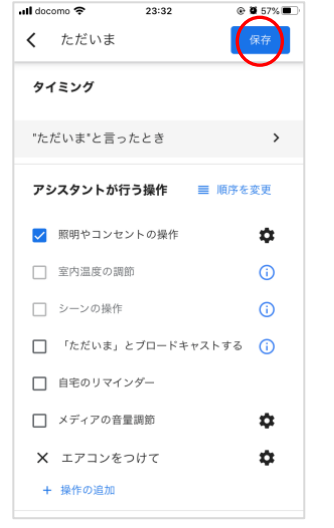

「保存」をタップし設定完了で す。

目次に戻る

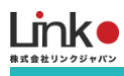

# 6. QR-LINK (共有機能)

ご家族の方などとアプリを共有して使用したい場合は、以下の2つの方法があります。

●同一のアカウントで共有する場合

ご家族のスマホにHomeLinkアプリをインストールし、共有するアカウントでログインすると、共有可能です。

●別のアカウントで共有する場合 QR-Linkを使用して共有可能です。設定手順は下記をご参照ください。 ※共有可能な人数は一名のみです

## QRコードの発行

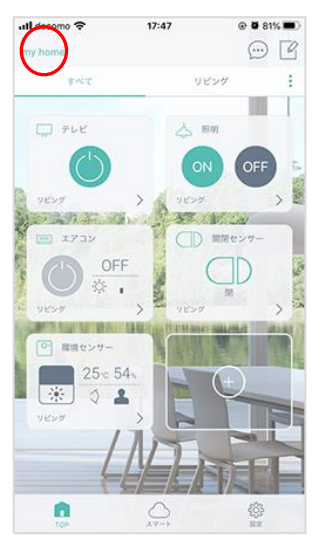

左上のホームをタップします。

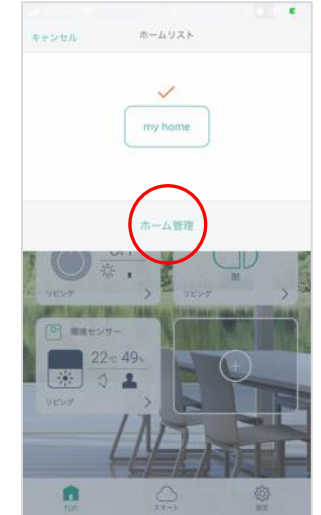

「ホーム管理」をタップしま す。

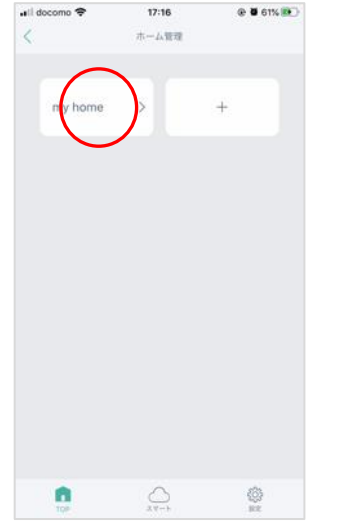

該当の「ホーム」をタップしま す。

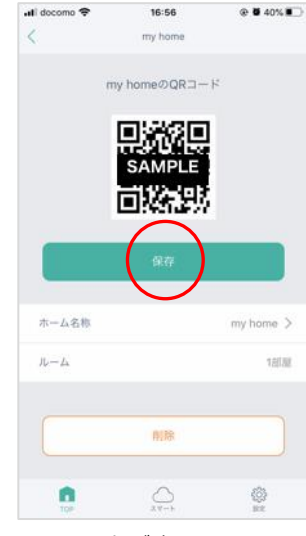

QRコードが表示されます。 「保存」をタップします。

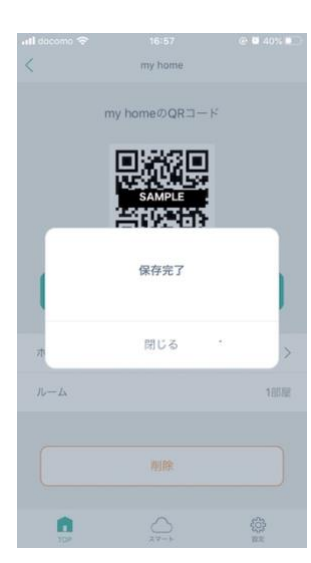

"保存完了"と表示され、お持ちの端末のアルバムに保存されます。

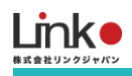

## QRコードのスキャン

以下の手順よりスキャンしてください。

- トップ画面の「QR-Linkでの追加」を選択します。
  ※ "QR-Linkでの追加"が表示されない場合は、左上「ホーム」→「ホーム管理」→「+」より新規ホームを作成し、作成したホームより追加を行ってください。
- 2. カメラを求められたら「OK」を選択します。
- 3. 注意書きを確認し「OK」を選択してHomeLinkアプリで発行したQRコードをスキャンします。
- 4. 読み込み完了後、QRコード発行時に設定した家電の操作ができます。

※QRコード発行時に設定済みの家電はQRコード発行元の「管理者」しか削除できません。

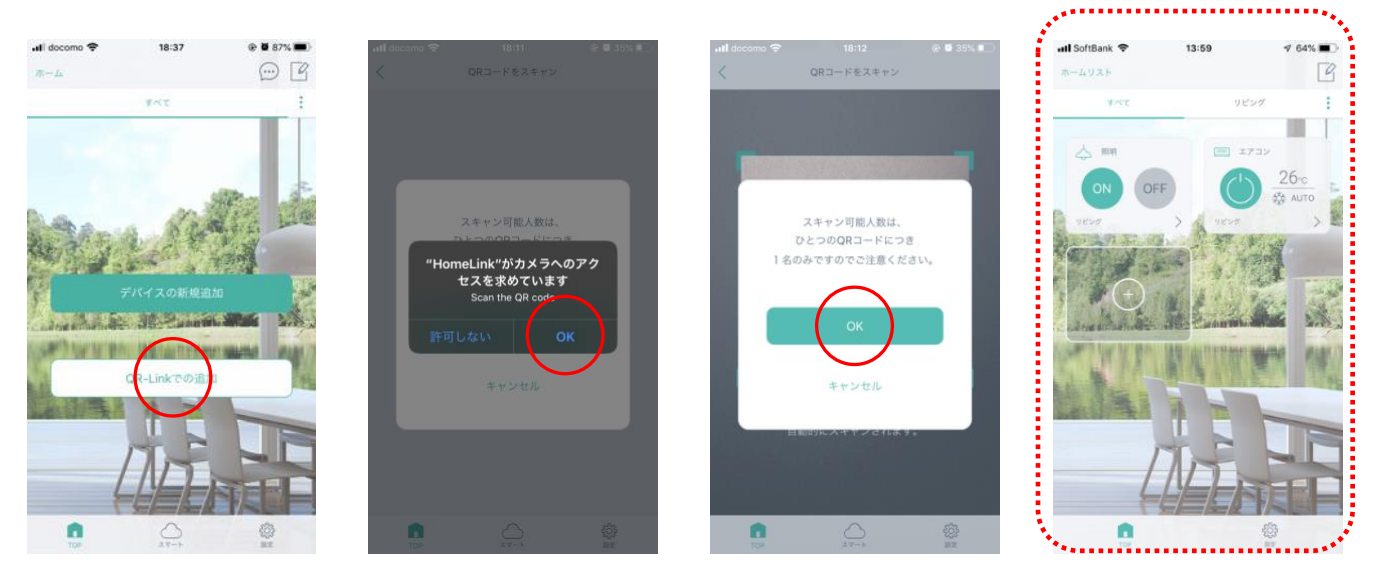

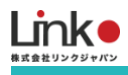

## QRコードの初期化

QRコード発行元の管理者(親アカウント)でQRコードを初期化することによって、子アカウントの家電操作の権限を削 除することが可能です。

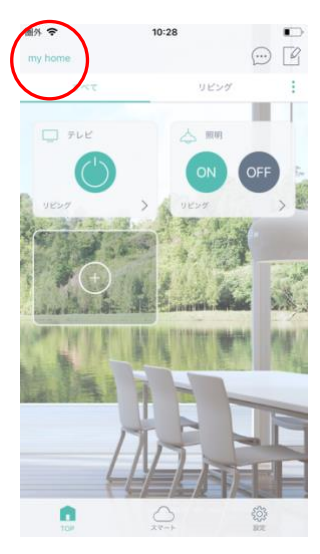

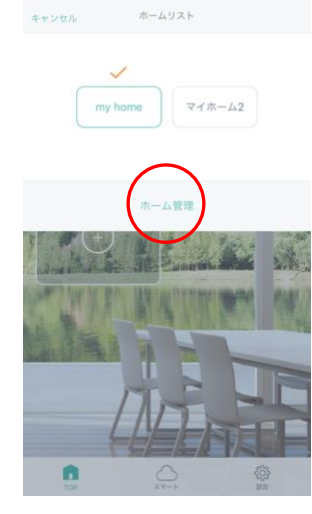

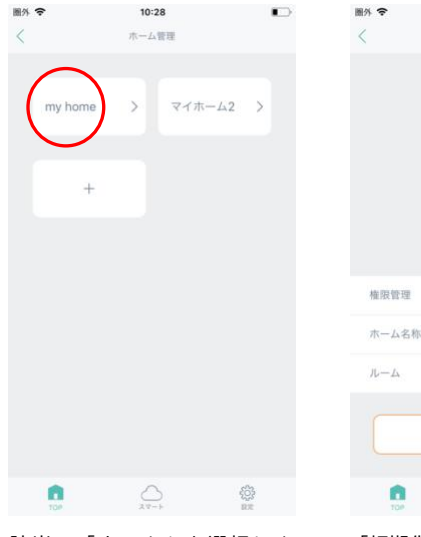

•

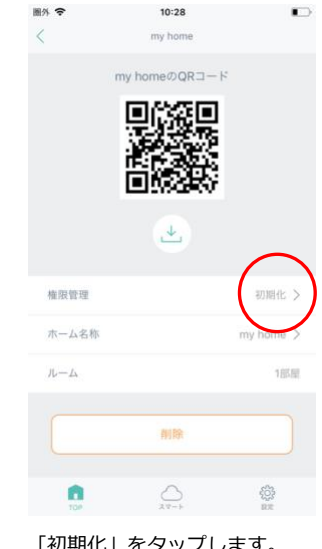

左上のホームをタップします。

「ホーム管理」をタップしま す。

該当の「ホーム」を選択しま す。

「初期化」をタップします。

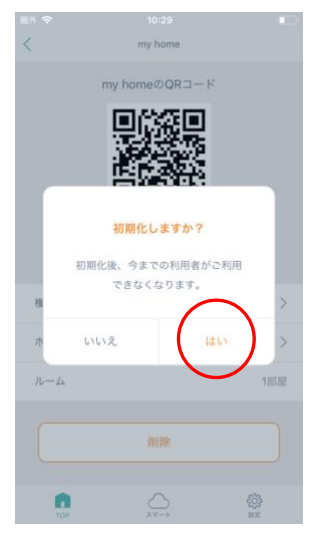

「はい」を選択します。

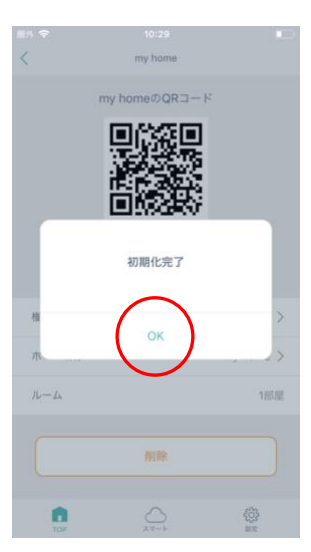

初期化完了です。これで子アカ ウントは操作できない状態とな ります。

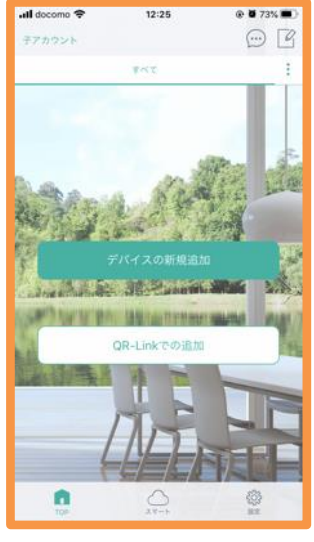

子アカウント

データが削除され、初期画面と なります。

# 

## 7. よくある質問

## Q. セットアップができない

以下をご確認ください。

## 【ランプについて】

本製品の電源を入れてランプが赤色の0.3秒間隔の高速点滅になっている
 ランプが0.3秒間隔の高速点滅になっていない場合は、リセットボタンを7秒以上長押ししてください。

## 【アプリについて】

アプリの再インストール
 アプリを削除し、最新のバージョンをインストールしてください。

## 【Wi-Fiについて】

- 回線が混雑している
  時間帯を変更してお試しください。
- Wi-Fiの電波が原因 本製品、スマホ、Wi-Fi ルーターを1から2メートルでお試しください。なお、登録完了後は、 設置したい位置に移 動してご使用可能です。
- ・ デバイスの接続台数制限による
  2.4GHzのWi-Fiルーターに接続しているデバイスが複数ある場合は、5GHzに振り分け可能な機器は5GHzに振り分けるなどし、2.4GHzの接続機器を減らしてください。
- パスワードが間違っている
  全角/半角、大文字/小文字に気をつけて、正しく入力されているか確認してください。
- ・ 以下のWi-Fiルーター設定項目をご確認ください。

| 項目             | 設定        | 備考                        |
|----------------|-----------|---------------------------|
| 2.4GHz帯        | 有効        | セットアップ時のみ2.4GHzにする必要があります |
| パスワード(暗号化キー)   | 半角英数字のみ使用 | 32桁以上は対応していません            |
| 認証方式           | WPA/WPA2  | WEPには対応していません             |
| MACアドレスフィルタリング | 無効        |                           |
| IPアドレス         | 自動割り当て    |                           |

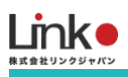

| プライバシーセパレータ      | 無効 | ※をご確認ください |
|------------------|----|-----------|
| Wi-Fi暗号化強化 (PMF) | 無効 | ※をご確認ください |

※プライバシーセパレータについて

ルーターのメーカーや機種により、[AP隔離] [SSIDセパレータ] [APアイソレーション] [ネットワーク分離]と表示の場合もあります。

有効になると、ルーターを介してスマホと本製品と通信できないため、無効にする必要があります。

※モバイルルーターをお使いの場合

Wi-Fi暗号化強化 (PMF)という項目がONになっている場合は、OFFにご変更ください。

## Q. 再設定したい(リセット方法)

同じWi-Fi名(SSID)で再設定したい場合は、アプリから削除し再度家電の登録を行ってください。

※画像はeRemote miniですが、eCurtainでも手順は同じです。

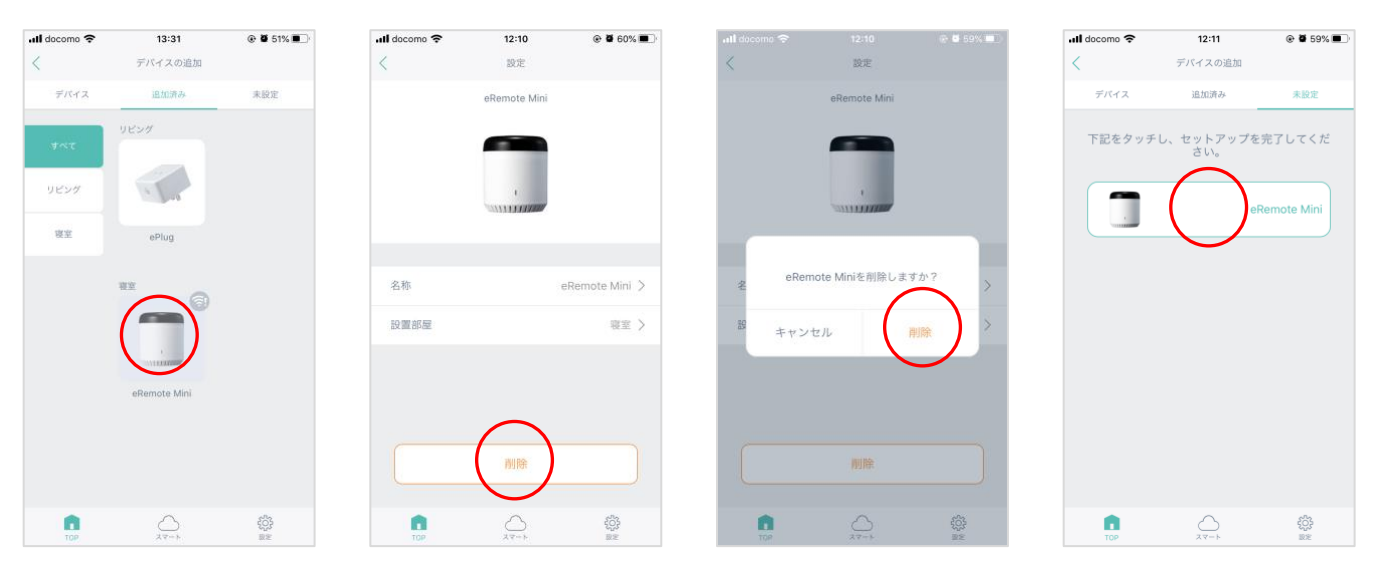

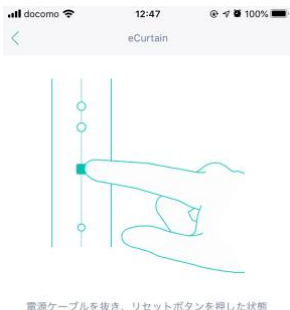

リセットしたい場合は、左図のように電源ケーブルを抜き、リセットボタンを長押しした状態 で、再度電源ケーブルを接続します。赤色のの高速点滅になればリセット完了です。

以下よりリセット方法の動画をご参照ください。

https://youtu.be/0wP98ElV9M4?t=85

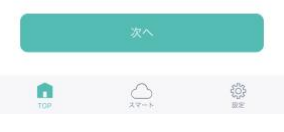

で、再度電源ケーブルを接続します。

# Q. 本製品のランプの状態を教えてください

eCurtainはランプが上下に2つあり、下のランプで状態を確認します。

「0.3秒間隔の高速の赤色点滅」:セットアップ待機中(リセットされた状態)です。

「1秒間隔で赤色点滅し続ける」:本製品がWi-Fiネットワークに接続されていません。

「電源入れた直後にランプが点灯しない」:電源接触不良か本体故障の可能性あります。

「消灯」:通常は消灯しています。正常な状態です。